# Forward your phone calls

Want your calls to go to your Voice Mail or to your cell phone or a hotel room phone?

- In the lower-left of the main Skype for Business window, click the **Call Forwarding** button.
- 2. Select Forward Calls To.
- Select New Number or Contact. Choose a contact, or type a number in the Forward Calls field.

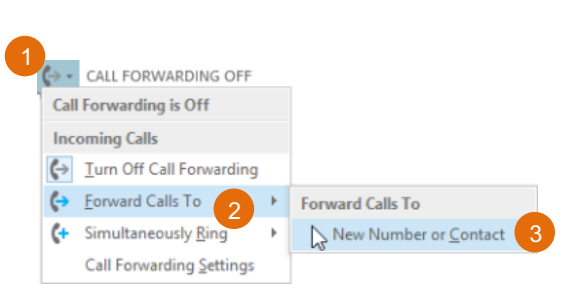

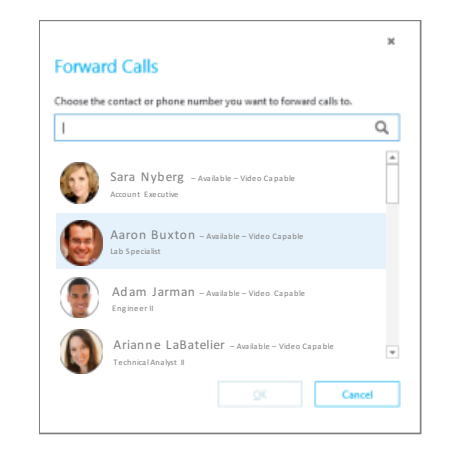

#### Turn off call forwarding

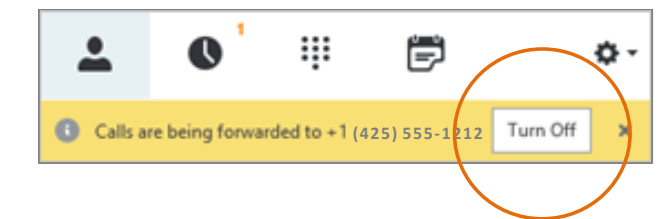

#### Which Skype should I use?

Skype for Business is for connecting with a co-worker or business associate.

Skype is for connecting with your grandma, or chatting with friends while gaming.

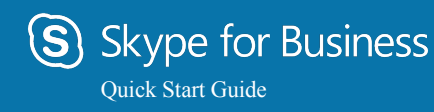

### Audio setup and making calls

#### Set up your audio device

First things first: set up your audio device and check the quality. You can use your computer's mic and speakers, plug in a headset.

- 1. Click **Select Your Primary Device** in the lower-left corner of the main Skype for Business window.
- 2. Click Audio Device Settings.
- Pick your device from the Audio Device menu, and adjust the speaker and mic volume.

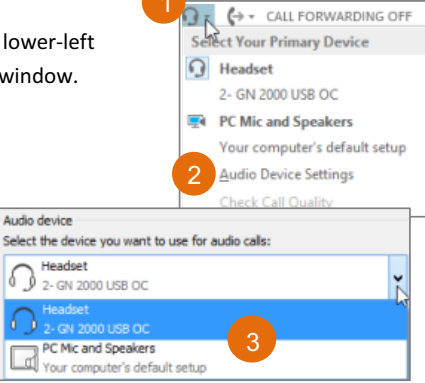

#### Start a call

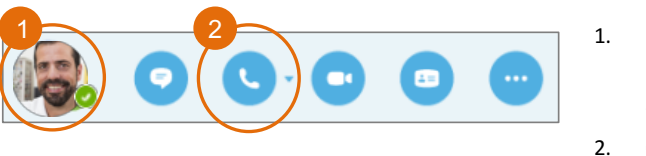

- Hover on a contact's pic until the quick menu appears.
- 2. Click the **Phone** button.

#### Start a conference call

 In your Contacts list, select multiple contacts by holding the **Ctrl** key, and clicking the names.

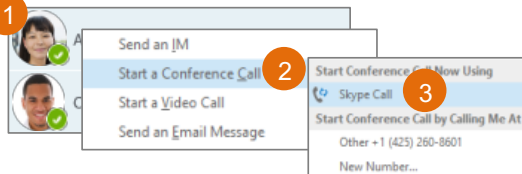

- Right-click any of the selected names, then click Start a Conference Call.
- 3. Click Skype Call.

#### Answer a call

When someone calls you, an alert pops up in the lower-right of your screen.

- To answer the call, click anywhere on the photo area.
- To reject the call, click **Ignore**.
- To start an instant messaging (IM) conversation with the caller instead of an audio call, click Options, and then Reply by IM.
- To reject the call and other calls, until you change your status click **Options**, and then **Set to Do not Disturb**.

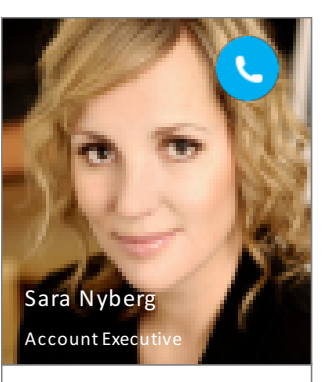

Options 🔻 Ignore

## Add audio to an IM conversation

In the conversation window, click the **Phone** button.

| 9                                              | Tricia Gill                                        | 🗆 ×      |
|------------------------------------------------|----------------------------------------------------|----------|
| Sara                                           | N yberg<br>IT EXECUTIVE, Available – Video Capable | <b>(</b> |
| 2 Participants                                 |                                                    |          |
|                                                |                                                    | A        |
|                                                | You in your office? Quick chat?                    | 12:53 PM |
| 0                                              |                                                    |          |
|                                                | Yes and yes 😑                                      | 12:53 PM |
| •                                              |                                                    | *        |
| Last message received on 3/18/2015 at 2:13 PM. |                                                    |          |
| Calling you                                    |                                                    |          |
|                                                |                                                    |          |
|                                                |                                                    |          |
|                                                | <i>a</i> .                                         |          |
|                                                |                                                    |          |
| $\frown$                                       |                                                    |          |
| ()                                             |                                                    | ()       |
| $\sim$                                         |                                                    | $\smile$ |
| $\sim$                                         |                                                    | <u> </u> |

#### Use audio call controls

During a call, point to the buttons to do the following:

- To put the call on hold, click the **Hold** button.
- To mute your audio, click the **Mic** button in the conversation window.
- If call transferring is available for your account, click the Transfer button, and select the number you want.
- To hang up, click the **Phone** button in the conversation window.

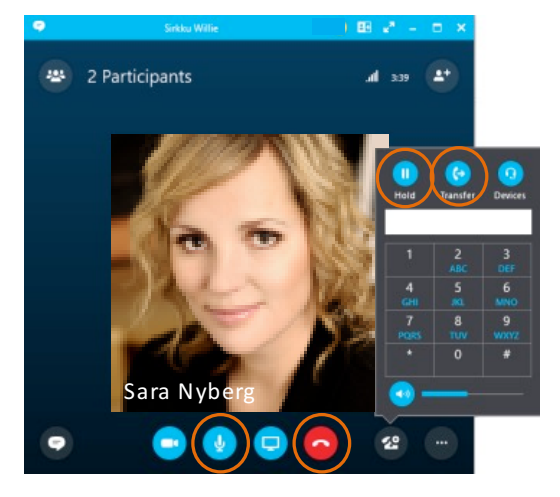

#### Invite more people to a call

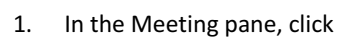

, in the Participants pane, click

#### Invite More People

2. Select or multi-select (Ctrl-click) from your contacts, or type someone's name or phone number in the Search field, then select them from the results. Click **OK**.

Your new invitees receive a request to join your call.